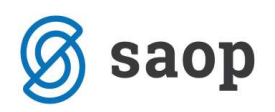

## Zamenjava kontov

Program za zamenjavo kontov se nahaja v meniju **Pripomočki-Zamenjava kontov**. Stranke **morajo** pred samim postopkom zamenjave kontov narediti sledeče:

- Arhivirati podatke (bazo podatkov trenutnega uporabnika in bazo šifrantov)
- Prehod v novo leto (2012)- če se želi zamenjati kontni plan za leto 2012, če pa želimo zamenjati konte že v letu 2011 naredimo to pred prehodom v novo leto
- Natisniti star kontni plan in si označiti konte, ki jih je potrebno spremeniti.

Ob vstopu v program se nam prikaže opozorilno okno (spodnja slika), ki nas opozarja na arhiviranje:

| Pozor | X                                                                                                    |
|-------|----------------------------------------------------------------------------------------------------|
| 4     | Ta program je namenjen zamenjavi kontov ob spremembi kontnega plana.<br>Ob zamenjavi se zamenjajo konti v kontnem planu in prometih tekočega poslovnega leta.<br>Zamenjava se lahko izvede samo po prehodu v novo leto in s predhodnim arhiviranjem vseh podatkov.<br>V primeru prekinitve ali napačne zamenjave se lahko ponavlja samo s predhodnim vračanjem podatkov<br>iz arhiva. Želiš nadaljevati? |
|       | Da <u>N</u> e                                                                                                    |

Če so podatki arhivirani lahko nadaljujemo z delom. S klikom na gumb Da, se nam odpre novo okno:

| Leto 2012           |                                   |                                                         |                                                                                      |
|---------------------|-----------------------------------|---------------------------------------------------------|--------------------------------------------------------------------------------------|
| onte 6              |                                   |                                                         |                                                                                      |
| nto                 | Q 50 ÷                            | 🔲 Vsi zapisi                                            | 1 2 3                                                                                |
| Naziv starega konta | Novi konto                        |                                                         |                                                                                      |
|                     |                                   |                                                         |                                                                                      |
|                     |                                   |                                                         |                                                                                      |
|                     |                                   | 200.200                                                 | ét                                                                                   |
|                     | La Zamer                          | java kontov                                             | Lapri Zapri                                                                          |
|                     | onte 6<br>nto Naziv starega konta | onte 6<br>nto 0 50 10<br>Naziv starega konta Novi konto | onte 6<br>nto 50 10 Vsi zapisi<br>Naziv starega konta Novi konto<br>Zamenjava kontov |

V zgornje okno se v **enem koraku** vnese vse konte, ki jih je potrebno zamenjati.

Obdelavo lahko sprožimo samo enkrat v okviru enega leta!

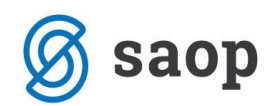

- **Leto:** izpiše se nam letnica iz nastavitev.
- Številka šifranta za konte: prikazuje se nam številka šifranta kontnega plana, ki ga uporabnik, za katerega delamo zamenjavo kontov, uporablja. Številka šifranta za konte je določena v Nastavitvah.

**Vnos kontov za zamenjavo:** s funkcijsko tipko Insert ali klikom na gumb **Vnesi zapis** vnašamo konte, ki jih želimo zamenjati.

Okno za vnos starih in novih kontov je sledeče:

| 🗢 SAOP Šifrant                               | i - vnos - Podje           | etje - Trgovin | a na d      |                     |
|----------------------------------------------|----------------------------|----------------|-------------|---------------------|
| Zamenjava k                                  | ontov po pre               | hodu v nov     | ro leto 📭 👔 | 2 🗟 🈒               |
| Številka šifrar<br>Stari konto<br>Novi konto | Leto 201<br>nta za konte 6 | .2             |             |                     |
|                                              |                            |                | 🗙 Opus      | ti 🖌 <u>P</u> otrdi |
| Skrbnik                                      | 006                        |                |             | 1.                  |

- Leto: izpiše se nam letnica iz nastavitev.
- Številka šifranta za konte: prikazuje se nam številka šifranta kontnega plana, ki ga uporabnik, za katerega delamo zamenjavo kontov, uporablja. Številka šifranta za konte je določena v Nastavitvah.
- Stari konto: vpišemo konto, ki ga želimo zamenjati, lahko ga tudi izberemo iz šifranta kontov.
   Konto lahko ima promet.
- Novi konto: vpišemo konto, na katerega naj se prenese promet starega konta. Konto je lahko nov konto, ki ga še nismo vnesli v šifrant kontov, lahko pa obstaja v šifrantu kontov in lahko ima promet.

**Potrdi ali Opusti:** če sta stari konto in novi konto pravilno vnesena, lahko to potrdimo s klikom na gumb Potrdi, sicer zapis opustimo s klikom na gumb Opusti.

Ko vnesemo vse pare kontov (stari konto in novi konto) lahko sprožimo zamenjavo kontov s klikom na gumb Zamenjava kontov na kar se nam ponovno odpre spodnje opozorilno okno:

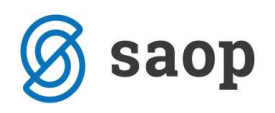

| Pozor |                                                                                                    |
|-------|----------------------------------------------------------------------------------------------------|
| 1     | Ta program je namenjen zamenjavi kontov ob spremembi kontnega plana.<br>Ob zamenjavi se zamenjajo konti v kontnem planu in prometih tekočega poslovnega leta.<br>Zamenjava se lahko izvede samo po prehodu v novo leto in s predhodnim arhiviranjem vseh podatkov.<br>V primeru prekinitve ali napačne zamenjave se lahko ponavlja samo s predhodnim vračanjem podatkov<br>iz arhiva. Želiš nadaljevati? |
|       | Be                                                                                                    |

V primeru, da smo arhivirali podatke (promet in šifrante), ter naredili prehod v novo leto, lahko nadaljujemo s klikom na gumb *Da*. Odpre se nam novo okno:

| SAOP sf - Podj                     | etje - Trgovina na debelo in o                       | drobno        | <u>×</u> |
|------------------------------------|------------------------------------------------------|---------------|----------|
| Zamenjava                          | kontov po prehodu v nov                              | vo leto 🛛 🙀 🛛 | à 🎭      |
| Številka šifrar<br>Številka šifrar | Leto 2012<br>Ita za konte 6<br>ta za stare konte 600 |               |          |
|                                    |                                                      | 🗙 Opusti 🗸 E  | otrdi    |
| Skrbnik                            | 006                                                  |               |          |

- Leto: izpiše se nam letnica iz nastavitev. Podatek se ne vnaša.
- Številka šifranta za konte: prikazuje se nam številka šifranta kontnega plana, ki ga uporabnik, za katerega delamo zamenjavo kontov, uporablja. Številka šifranta za konte je določena v Nastavitvah.
- Številka šifranta za stare konte: vnesemo številko šifranta pod katero se bo shranil stari kontni plan. Številka, ki jo vpišemo naj bo taka, da se ne bo ujemala s številkami uporabnikov v licencah (npr.: če zamenjujemo konte s številko šifranta 6 vnesemo na primer 600 za številko šifranta za stare konte, če zamenjujemo konte s številko šifranta 2 vnesemo 602, itd..)

**Potrdi ali Opusti:** s klikom na gumb Potrdi program naredi zamenjavo kontov. Novi konti prevzamejo ime, ter vse nastavitve starih kontov. Šifrant kontnega plana, ki smo ga uporabljali pred zamenjavo, program shrani pod številko, ki smo jo vnesli v polje številka šifranta za stare konte. Ko pregledujemo podatke za pretekla leta, bo program uporabljal stari šifrant (v našem primeru šifrant št. 600). Konti, ki smo jih vnesli v polje stari konti se brišejo iz kontnega plana, na njihovo mesto se prenesejo konti, ki smo jih vnesli v polje novi konto.

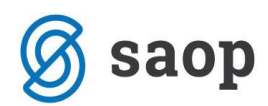

Po končani zamenjavi kontov se nam odpre okno:

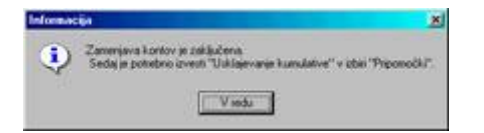

Program nas opozori, da moramo izvesti uskladitev kumulative. Program se nahaja v meniju **Pripomočki -**Usklajevanje kumulative.

| Usklajevanje k                       | umula | tive s p | orome | tom | 7     | X | B     | 90 |
|--------------------------------------|-------|----------|-------|-----|-------|---|-------|----|
| Leto 2<br>Od obdobja 🗍<br>Do obdobja | 012   |          |       |     |       |   |       |    |
|                                      |       |          |       |     | sti 👘 | 1 | Potro | li |
| Skrbnik                              | 006   |          |       |     |       |   |       | _  |

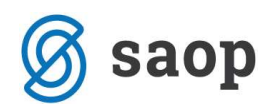

## POMEMBNO!!!

- Konte, pri katerih so se z novimi računovodskimi standardi spremenili samo nazivi (šifra, ter ostali
  podatki pa ostajajo nespremenjeni) popravimo nazive po končani obdelavi zamenjava kontov). Glavni
  meni Šifranti Šifranti DK Konti: Kontu, ki se mu je spremenil naziv, popravimo oz. dopolnimo
  naziv.
- Nove konte vnesemo po končani obdelavi zamenjava kontov

## Primera zamenjave kontov

- Zamenjava konta z novim kontom, ki ga še nimamo v kontnem planu v takem primeru vpišemo v vnosno okno za zamenjavo kontov sledeče: v polje stari konto, šifro starega konta, lahko jo tudi izberemo iz šifranta, v polje novi konto, pa vpišemo konto, ki ga še nimamo v kontnem planu.
- 2. Spremenjena vsebina starega konta (konto že obstaja v šifrantu kontov) v takem primeru vpišemo v vnosno okno za zamenjavo kontov naslednje: v polje stari konto vpišemo šifro starega konta, lahko jo tudi izberemo iz šifranta, v polje novi konto, pa vpišemo konto, ki ga že imamo v kontnem planu. V primeru, da je na obeh kontih promet, bo program pravilno združil podatke.

Šempeter pri Gorici, 22. 03. 2019

SAOP d.o.o.